# 001 | Dome-Kameras 001 | Erster Start

## Geräteinformation / Zugangsdaten

#### Verifikation Code / Aktivierungscode

Jede Kamera hat auf der Rückseite einen Kleber, dieser enthält den Verifikation-Code.

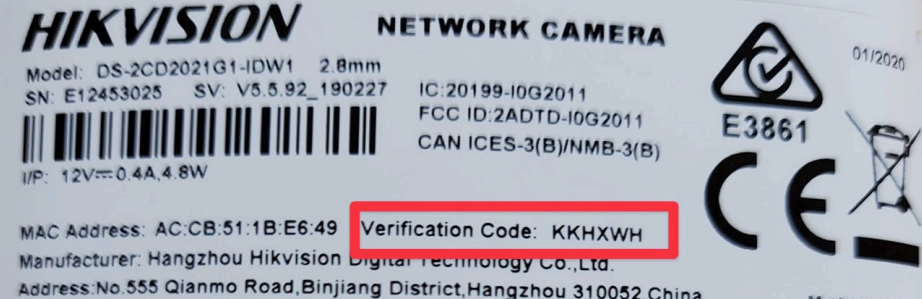

Address: No.555 Qianmo Road, Binjiang District, Hangzhou 310052, China Der Verfifikation Code / Aktivierungscode wird später zum aktivieren des Live-Bildes in der App benötigt. Sie können den COde jederzeit in den Kamera-Einstellungen anpassen / ändern.

#### Zugangsdaten Web-Interface

Die Zugangsdaten für das Webinterface sind bei Auslieferung:

Benutzerna admin me: Passwort: alarm09!

## SD Karte einsetzen

#### Öffnen der Kamera

- 1. Entfernen Sie den schwarzen Abdeckungs-Ring
- 2. Öffnen Sie die Schrauben

(c) 2024 FineSell <info@finesell.de> | 07-052024 02:36 URL: https://finecontrol.de/help/jndex.php?action=fag&cat=6&id=1&artlang=de

# 001 | Dome-Kameras

#### **SD** einsetzen

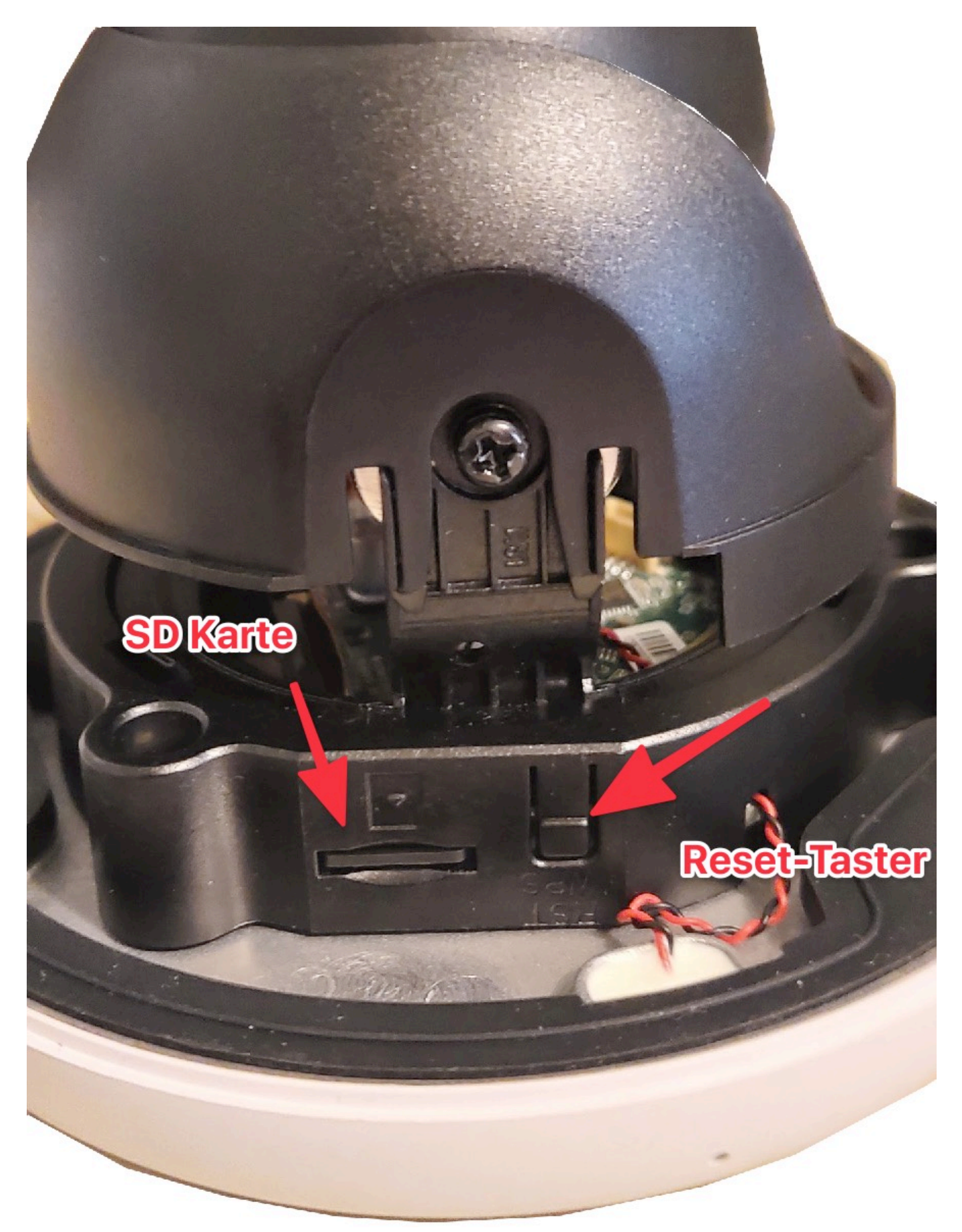

Seite 2 / 3 (c) 2024 FineSell <info@finesell.de> | 07-052024 02:36 URL: https://finecontrol.de/help/index.php?action=faq&cat=6&id=1&artlang=de

## 001 | Dome-Kameras

Wir empfehlen das Einsetzen einer SD Karte (bis 256GB). Auf diese Aufnahmen haben Sie direkten, weltweiten Zugriff, über die H IK Connect App.

Eindeutige ID: #1000 Verfasser: FineSell Letzte Änderung: 2020-07-18 09:06